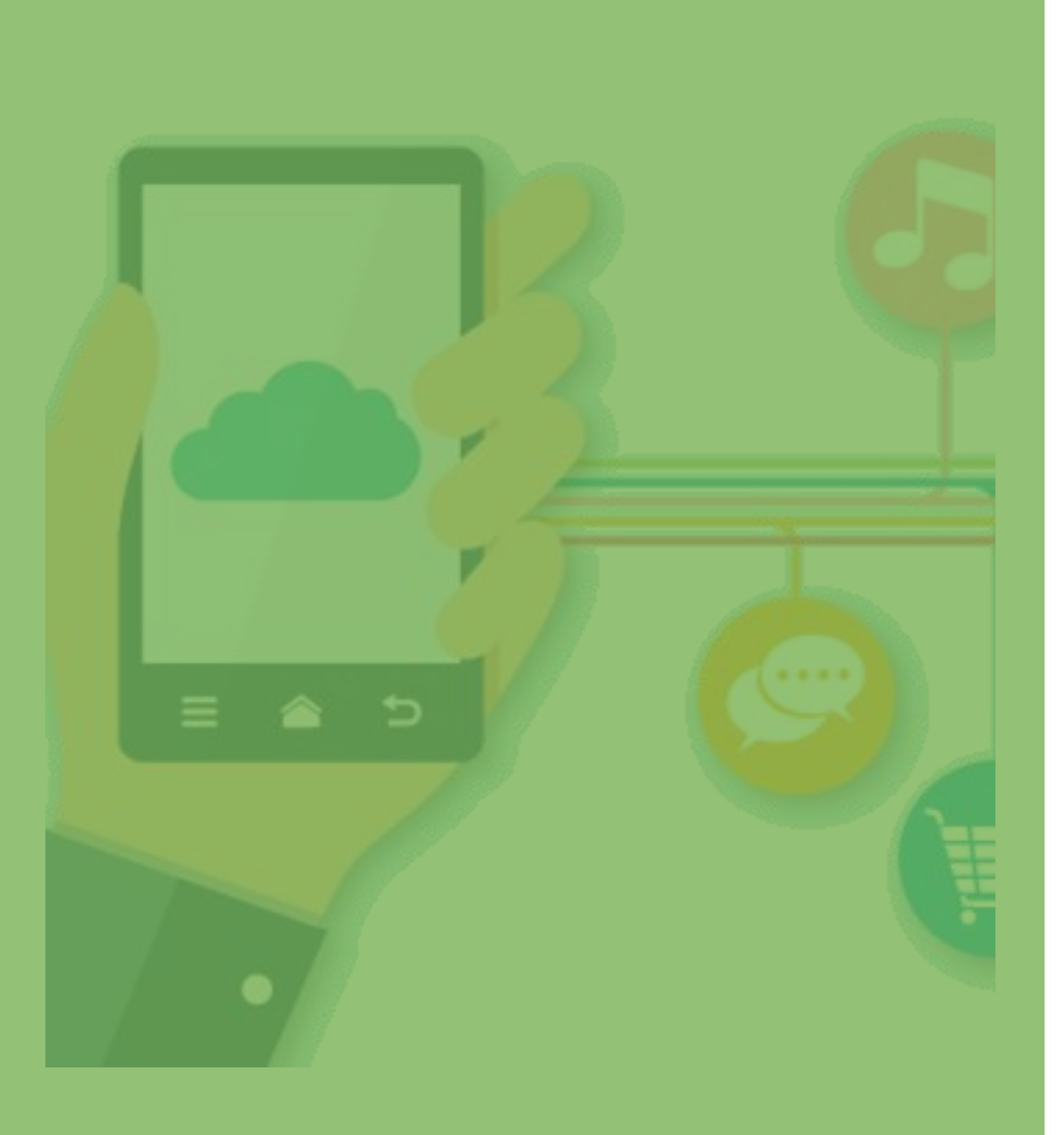

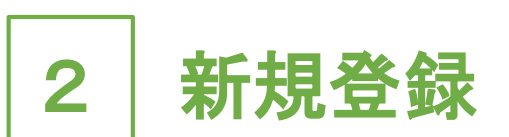

## • 2 - 1 新規登録(P.13~)

• 2-2 ログイン (P.16~)

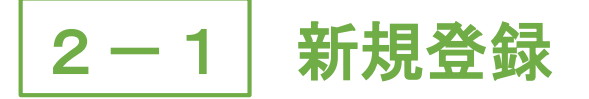

1. 「さどまる俱楽部」アプリを 2. 「新規登録」をタップ 開く

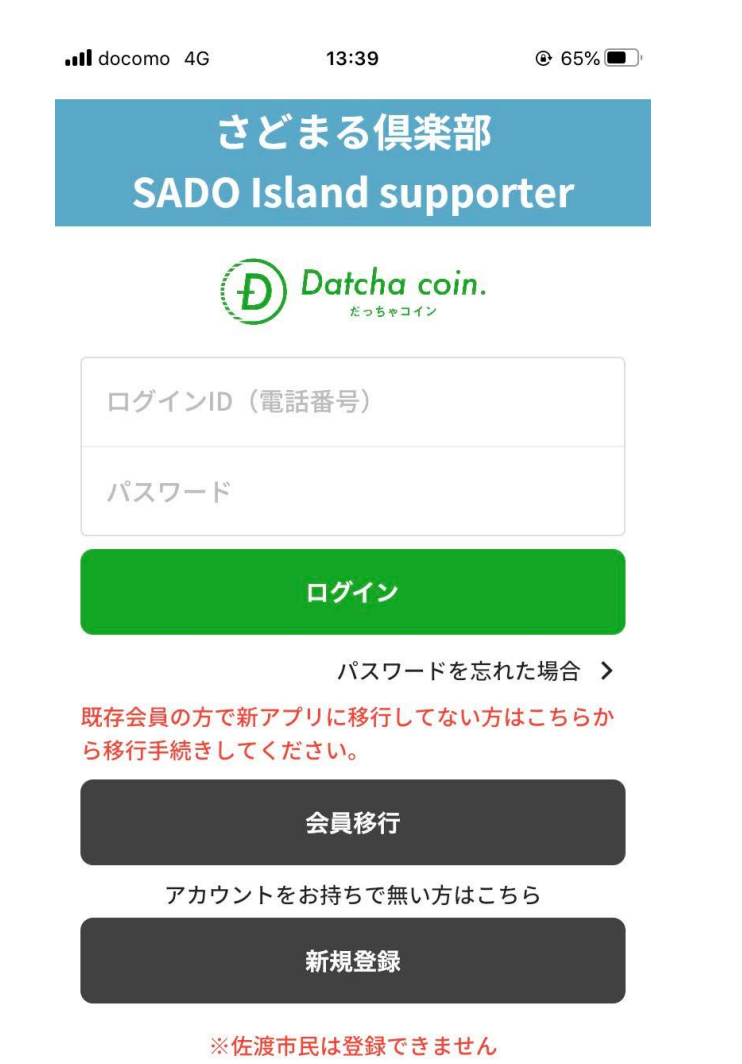

| Il docomo 4G                 | 13:39                                                             | ۵ 65%                               |  |
|------------------------------|-------------------------------------------------------------------|-------------------------------------|--|
| さ<br>SADO                    | どまる倶楽<br>Island sup                                               | 部<br>porter                         |  |
| 4                            | Datcha co                                                         | in.                                 |  |
| ログインID                       | (電話番号)                                                            |                                     |  |
| パスワード                        |                                                                   |                                     |  |
| ログイン                         |                                                                   |                                     |  |
|                              | ログイン                                                              |                                     |  |
| 既存会員の方で新<br>ら移行手続きして         | ログイン<br>パスワード<br>「アプリに移行してな<br>こください。                             | を忘れた場合 <b>〉</b><br>にい方はこちらか         |  |
| 既存会員の方で新<br>ら移行手続きして         | ログイン<br>パスワード<br>デプリに移行してな<br>ください。<br>会員移行                       | を忘れた場合 <b>〉</b><br>にい方はこちらか         |  |
| 既存会員の方で新<br>ら移行手続きして<br>アカウン | ログイン<br>パスワード<br>デプリに移行してな<br>ください。<br>会員移行<br>トをお持ちで無い方          | を忘れた場合 <b>〉</b><br>たい方はこちらか<br>はこちら |  |
| 既存会員の方で新ら移行手続きして             | ログイン<br>パスワード<br>「アプリに移行してな<br>ください。<br>会員移行<br>トをお持ちで無い方<br>新規登録 | を忘れた場合 <b>〉</b><br>たい方はこちらか         |  |

3. 基本情報入力画面で 「個人情報」を入力 Il docomo 4G 13:39 基本情報入力 ← 国 · 地域<sup>★</sup> 選択してください w お名前\* 姓 名 電話番号\* 例) 09012345678 郵便番号 **T** 1231234 住所\* 市町村名 番地・ビル名 性別 ○ 男性 ○ 女性 ○ その他

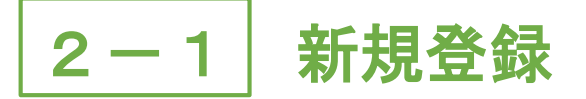

4. 「プライバシーポリシー」を 5. 修正がない場合は をタップ

| III docomo 4G        | 13:43                            | ● 65%   |
|----------------------|----------------------------------|---------|
| ÷                    | 基本情報入力                           |         |
| 紙会員番号                |                                  |         |
|                      |                                  |         |
|                      |                                  |         |
| メールアドレス*             |                                  |         |
|                      |                                  |         |
|                      |                                  |         |
|                      |                                  |         |
| パスワード*               |                                  |         |
|                      |                                  |         |
|                      |                                  |         |
| パスワードは8文<br>小文字を含んでい | 字以上で、数字および英勢<br>いる必要があります。       | 数字の大文字と |
|                      | <sup>?</sup> ライバシーポリシーの確<br>同意する | 認について   |
| ※佐                   | 渡市民は登録できませ                       | th      |
|                      | 確認画面へ進む                          |         |

# チェックし、「確認画面へ進む」「利用規約確認へ進む」をタップ

| Il docomo 4G | 13:46    | € 64%      |
|--------------|----------|------------|
| ← 基:         | 本情報入力確   | 竉認         |
|              |          |            |
| 住所           |          |            |
| 性別           |          |            |
|              |          |            |
| 生年月日         |          |            |
|              |          |            |
| メールアドレス      |          |            |
|              |          |            |
|              | •        |            |
|              |          |            |
| 修正する         |          |            |
| Ŧ            | 田相約確認へ准さ | <b>t</b> ? |

## 6. 「同意して登録する」をタップ

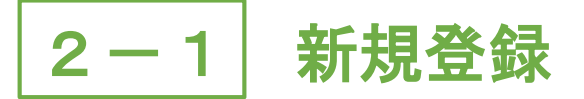

7. 「ログインへ」をタップ

8. 新規登録完了 (ログイン手順はP.16~)

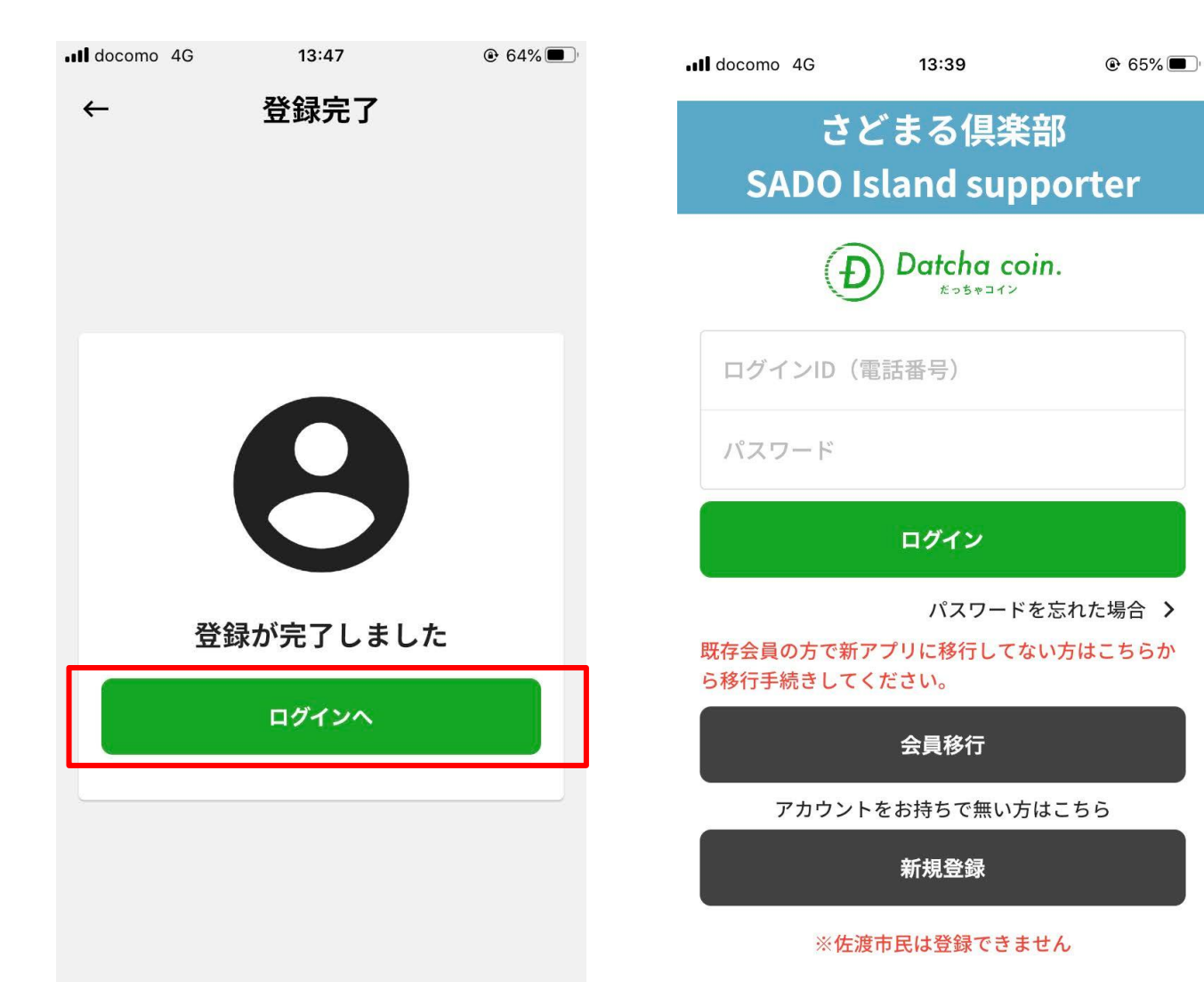

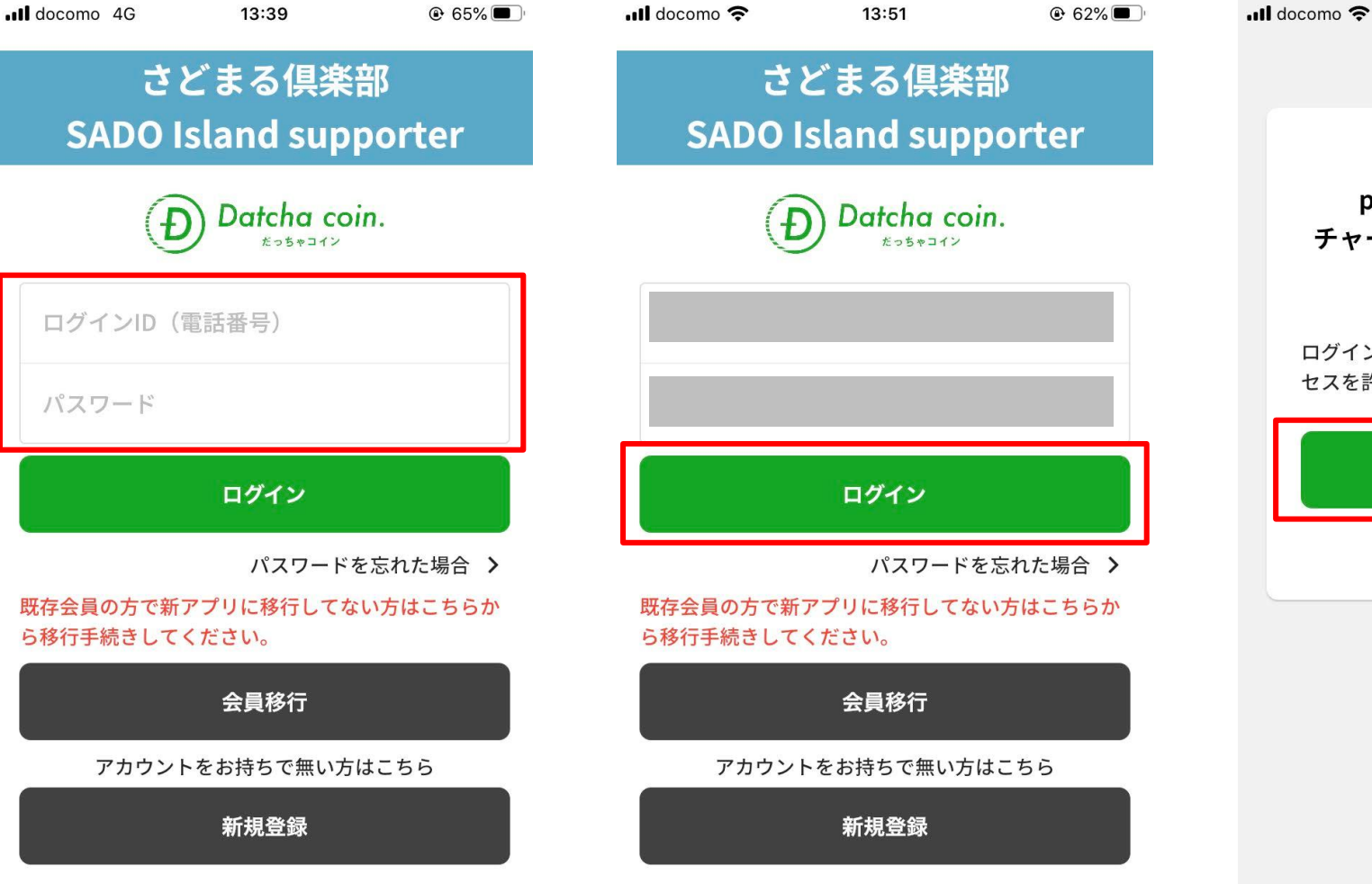

1. 基本情報入力画面で入力した 2. 「ログイン」をタップ

※佐渡市民は登録できません

#### 新規登録時のログイン 2 - 2

電話番号およびパスワードを入力

※佐渡市民は登録できません

### 3. 「認証する」をタップ

13:51

ポケペイ認証

ポケペイを認証すると poketchangeを利用した

チャージ機能をご利用いただけま

す。

ログイン・新規登録を行い、ポケペイのアク

認証する

キャンセル

セスを許可してください。

新規登録時のログイン 2 - 2

4.「続ける」をタップ※Androidの場合はありません

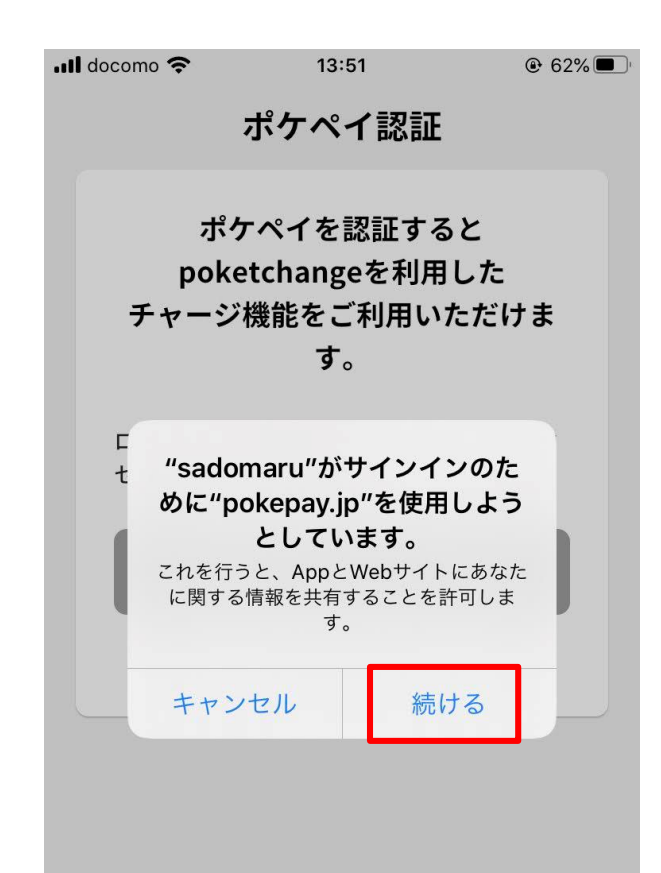

5. 【ポケペイ認証】電話番号 もしくはメールアドレスを入力

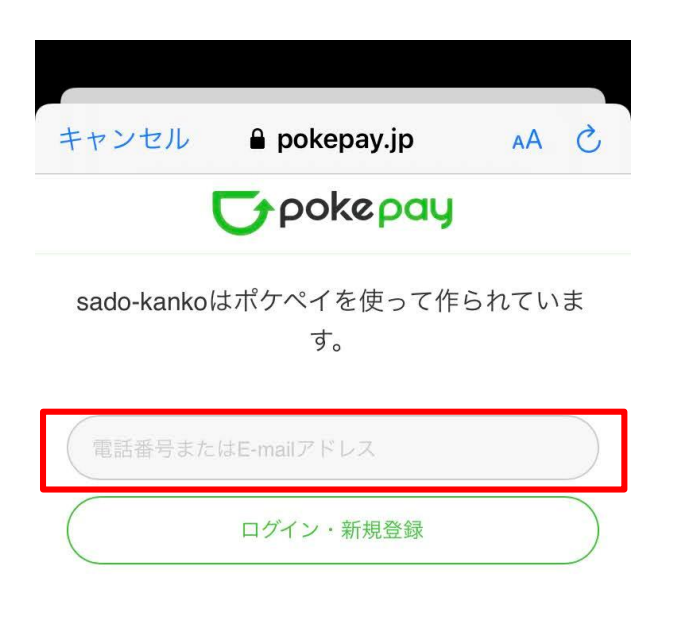

Û

※さどまる倶楽部アプリ内の 「だっちゃコイン」機能は 「ポケペイ」システムを使用 しているため、「ポケペイ」 の認証が必要となります。

※「ポケペイ認証」では認証 コードを受取れる携帯電話 番号もしくはメールアドレ スを入力してください。

17

ſĴ

2-2 新規登録時のログイン

## 6.「ログイン・新規登録」を タップ

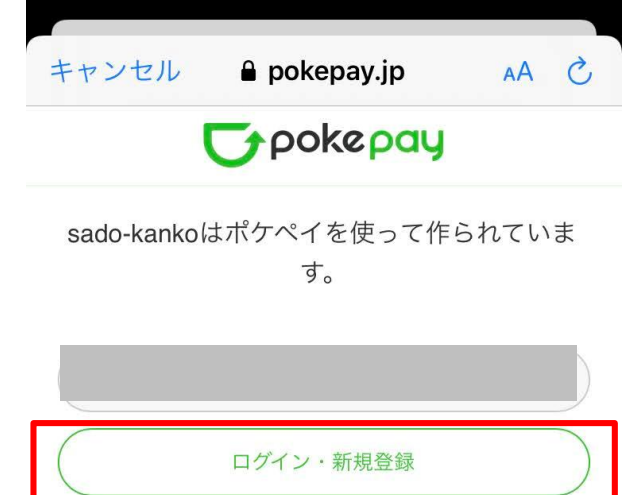

| 7. 認証コードの受信<br>(電話番号の場合はSMS、メール<br>アドレスの場合はメールで受信) |                                                 |                 |  |  |
|----------------------------------------------------|-------------------------------------------------|-----------------|--|--|
| 📶 docomo 奈                                         | 13:56                                           | € 61%           |  |  |
| <                                                  | <b>V</b>                                        |                 |  |  |
| 【Pokepay】<br>受信トレイ                                 | 確認コード                                           | \$              |  |  |
| Pokepay<br>To 自分 ~                                 | 13:52                                           | < ····          |  |  |
| Pokepay                                            |                                                 |                 |  |  |
| 確認コード: <b>***</b><br>上記の確認コード<br>メールは送信専用          | <b>***</b><br>をアプリに入力し <sup>・</sup><br>のため、返信はで | て下さい。本<br>きません。 |  |  |
| III docomo 奈                                       | 14:00                                           |                 |  |  |
| <                                                  | •1 (618) 765-3729 >                             |                 |  |  |
| 確認コード<br>Pokepay: 上記<br>入力して下さい                    | <b>****</b><br>の番号をアプリに                         |                 |  |  |
|                                                    |                                                 |                 |  |  |

### 8. 届いた認証コードを入力

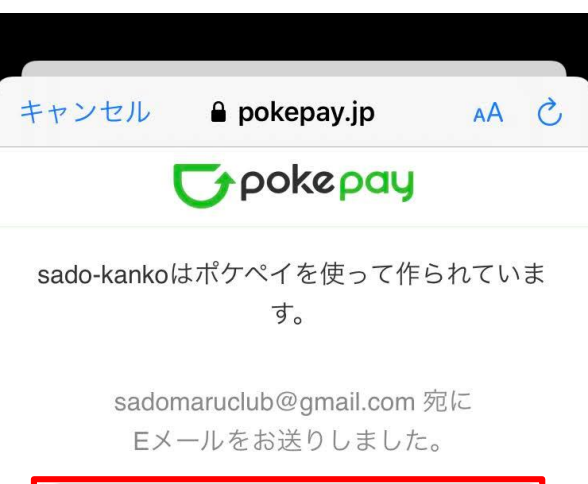

| 6桁の確認 |      |  |
|-------|------|--|
|       | ログイン |  |
|       | 戻る   |  |

Û

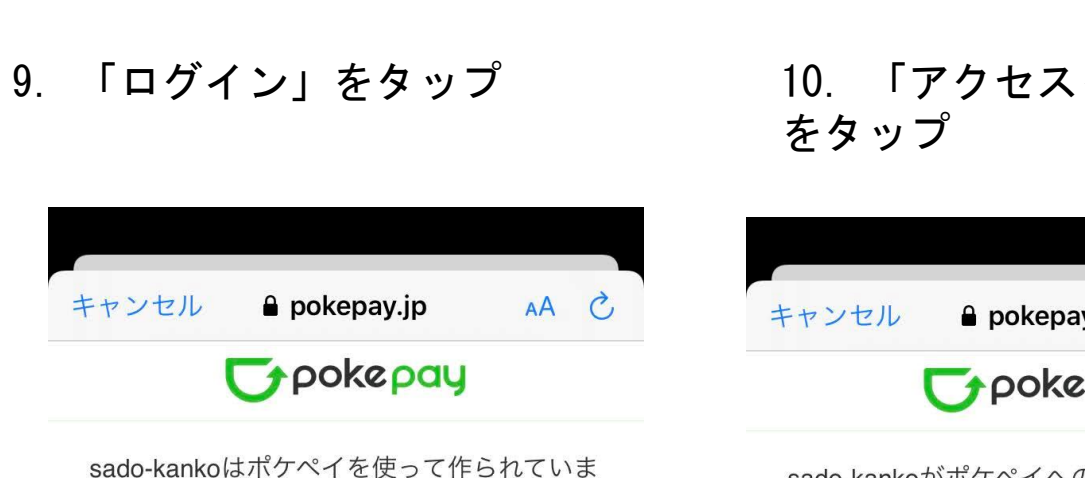

Û

新規登録時のログイン

す。

2 - 2

sadomaruclub@gmail.com 宛に Eメールをお送りしました。

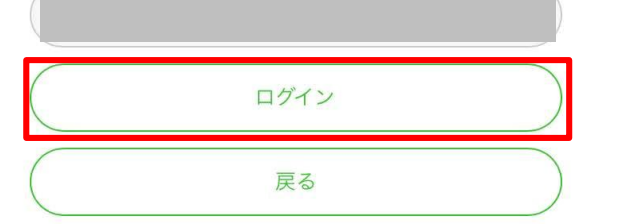

10. 「アクセスを許可する」

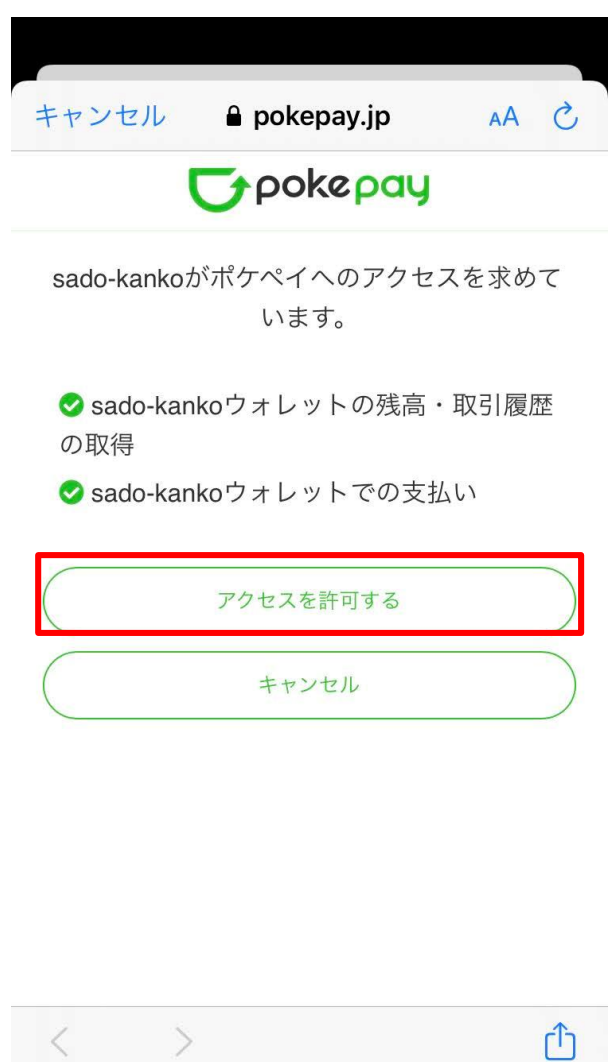

```
11. ログイン完了
```

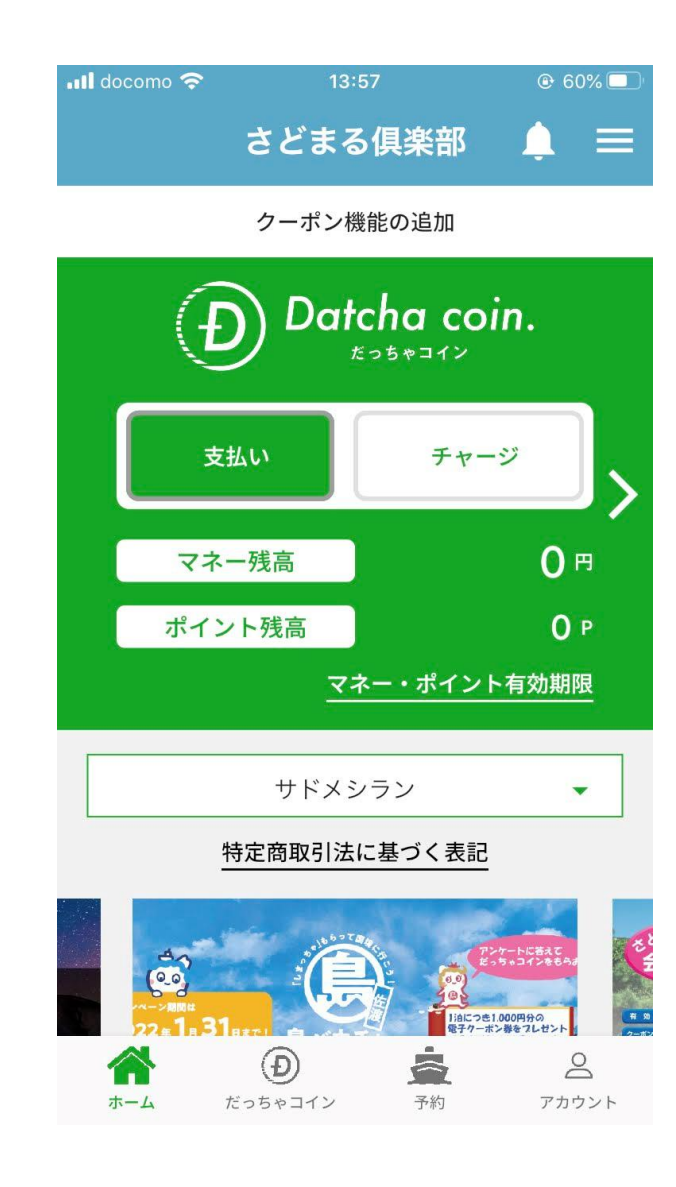